1. Logirajte se u Office 365 Admin centar (admin.microsoft.com) te na lijevoj strani odaberite "Korisnici" – "Aktivni korisnici"

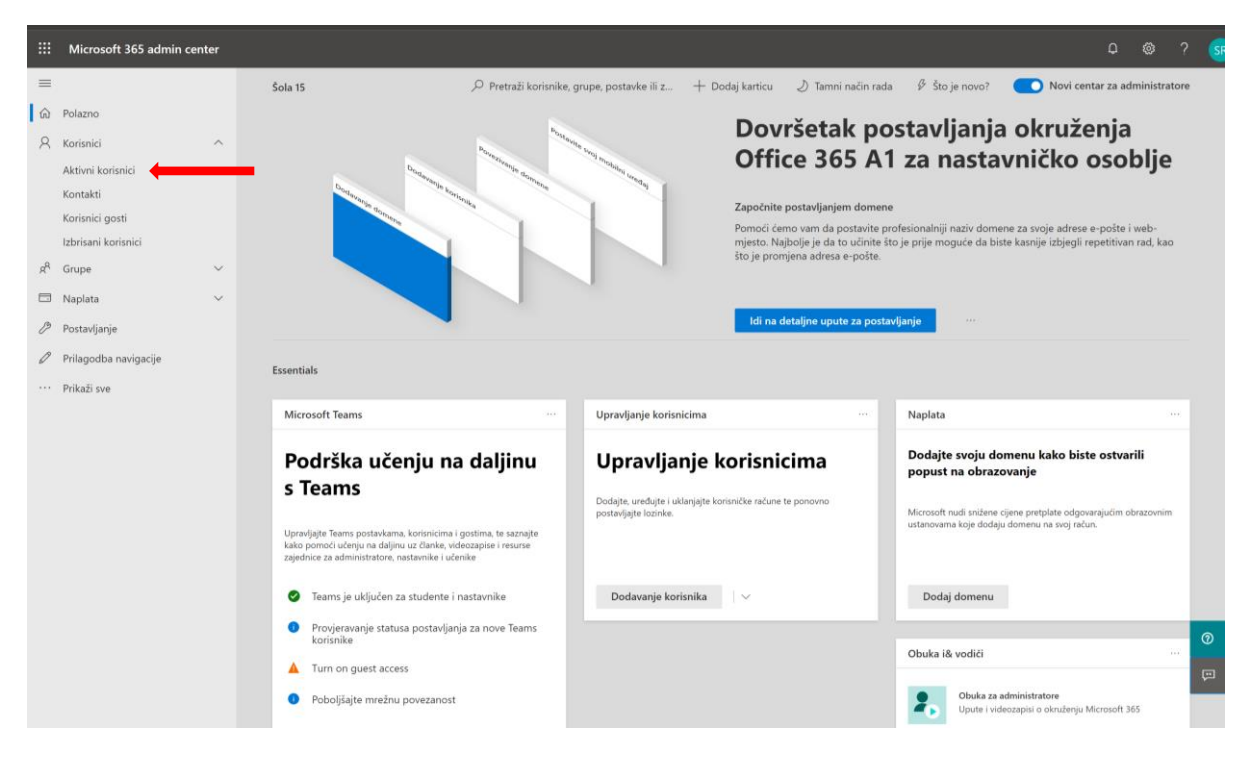

2. Potom odaberite »Filter«, pa "New Filter" kako je prikazano.

| III Microsoft 365 admin                | n center |                                                                                                    |                                           |                                                                                                    |                                                      | ٥                                                | © ?          |
|----------------------------------------|----------|----------------------------------------------------------------------------------------------------|-------------------------------------------|----------------------------------------------------------------------------------------------------|------------------------------------------------------|--------------------------------------------------|--------------|
| =                                      |          | Šola 15                                                                                                    |                                           |                                                                                                    | 2) Tamni i                                           | način rada 🛛 🚺 Novi centar za ad                 | ministratore |
| 🙃 Polazno                              |          | Aktivni korisnici                                                                                            |                                           |                                                                                                    |                                                      |                                                  |              |
| A Korisnici                            | ^        |                                                                                                    |                                           |                                                                                                    |                                                      |                                                  |              |
| Aktivni korisnici<br>Kontakti          |          | <ul> <li>Uslijed nedavnog povećanja upotrebe aplik<br/>neće imati pristup nekim značajkama apliku</li> </ul> | acije Teams, kada k<br>kije Teams poput p | orisniku dodijelite licencu aplikacije Teams, može p<br>ozivanja i audiokonferencija. Provjera statusa | roći i 24 sata da bi se u potpunosti uspostavila. Do | tada im nećete moći dodijeliti pravilnike za Tea | ms i možda   |
| korisnici gosti<br>Izbrisani korisnici |          | Deadlacture and data (1)                                                                                     |                                           |                                                                                                    |                                                      |                                                  |              |
| ۶ <sup>۹</sup> Grupe                   | ~        | Prediozene radije (1)                                                                                        |                                           |                                                                                                    | $\longrightarrow$                                    | + New filter                                     | ~            |
| 🗇 Naplata                              | ~        | 🔍 Dodaj korisnika 🗄 Korisnički predl                                                                         | ošci g <sup>9</sup> , Dodaj v             | veći broj korisnika 🛛 🔒 Višestruka provjera                                                            | autentičnosti P <sub>x</sub> Brisanje korisnika ···  | Clear filter<br>Custom filters                   | ∽ Filter     |
| Postavljanje                           |          | Zaslonski naziv 1                                                                                            |                                           | Korisničko ime                                                                                         | Licence                                              | A1 Učitelji                                      |              |
| 🖉 Prilagodba navigacije                |          |                                                                                                    |                                           |                                                                                                    |                                                      | A1 student                                       |              |
| ··· Prikaži sve                        |          | Benjamin Novak                                                                                               | :                                         | uporabnik1@sola15.onmicrosoft.com                                                                      | Office 365 A1 za učenike i studente                  | Standard filters                                 |              |
|                                        |          | Črt Horvat                                                                                                   | i.                                        | uporabnik2@sola15.onmicrosoft.com                                                                      | Office 365 A1 za učenike i studente                  | Administratori korisnika                         |              |
|                                        |          | Dan Potočnik                                                                                                 | :                                         | uporabnik6@sola15.onmicrosoft.com                                                                      | Office 365 A1 za učenike i studente                  | Administratori naplate                           |              |
|                                        |          | Daša Kovačič                                                                                                 | 3                                         | uporabnik3@sola15.onmicrosoft.com                                                                      | Office 365 A1 za učenike i studente                  | Administratori službe za korisnike               |              |
|                                        |          | Deja Kranjc                                                                                                  | ŧ                                         | uporabnik4@sola15.onmicrosoft.com                                                                      | Office 365 A1 za učenike i studente                  | Administratori usluge podrške                    |              |
|                                        |          | Domen Kovač                                                                                                  | E                                         | uporabnik7@sola15.onmicrosoft.com                                                                      | Office 365 A1 za učenike i studente                  | Blokirana prijava                                |              |
|                                        |          | Dora Zupančić                                                                                                | ÷                                         | uporabnik5@sola15.onmicrosoft.com                                                                      | Office 365 A1 za učenike i studente                  | Korisnici bez licence                            |              |
|                                        |          | Ela Mlakar                                                                                                   | ł                                         | uporabnik8@sola15.onmicrosoft.com                                                                      | Office 365 A1 za učenike i studente                  | Korisnici gosti                                  |              |
|                                        |          | Hana Vidmar                                                                                                  | 1                                         | uporabnik9@sola15.onmicrosoft.com                                                                      | Office 365 A1 za učenike i studente                  | Korisnici s pogreškama                           |              |
|                                        |          | Jaka Golob                                                                                                   | 1                                         | uporabnik11@sola15.onmicrosoft.com                                                                     | Office 365 A1 za učenike i studente                  | Licencirani korisnici                            |              |
|                                        |          | Jakob Kos                                                                                                    | :                                         | uporabnik10@sola15.onmicrosoft.com                                                                     | Office 365 A1 za učenike i studente                  | Omogućena prijava                                |              |
|                                        |          |                                                                                                    |                                           |                                                                                                    |                                                      | 🗸 Svi korisnici                                  |              |

3. Definirajte naziv za filtar (npr. A1 djelatnici) i nastavite na »Dodijeljena licenca za proizvod«, odaberite »Office 365 A1 za nastavničko osoblje« pa "Dodaj".

| III Microsoft 365 admin |   |                                                                    |                                                                       |                                        | >      |
|-------------------------|---|--------------------------------------------------------------------|-----------------------------------------------------------------------|----------------------------------------|--------|
| =                       |   | Šola 15                                                            |                                                                       | Prilagođeni filtar                     |        |
| 命 Polazno               |   | Aktivni korisnici                                                  |                                                                       | Odaberite uvjete za prilagođeni filtar |        |
| A Korisnici             | ^ |                                                                    |                                                                       | Dodajte naziv za filtar *              |        |
| Aktivni korisnici       |   | <ul> <li>Uslijed nedavnog povećanja upotrebe aplikacije</li> </ul> | e Teams, kada korisniku dodijelite licencu aplikacije Teams, može pro | A1 djelatnici                          |        |
| Kontakti                |   | neće imati pristup nekim značajkama aplikacije                     | Teams poput pozivanja i audiokonferencija. Provjera statusa           | Domena                                 |        |
| Korisnici gosti         |   |                                                                    |                                                                       | Bilo koja domena                       | ~      |
| Izbrisani korisnici     |   | Predložene radnje (1)                                              |                                                                       | Status prijave                         |        |
| x <sup>R</sup> Grupe    | ~ |                                                                    |                                                                       | Bilo koji status                       | ~      |
| D Naplata               |   | 🔍 Dodaj korisnika 📳 Korisnički predlošci                           | ာင်္က Dodaj veći broj korisnika  🔒 Višestruka provjera ခ              | a Mjesto                               |        |
| Co Naplata              |   |                                                                    |                                                                       | Bilo koja lokacija                     | $\sim$ |
| Postavljanje            |   | Zaslavski sveju A                                                  | Manine The imp                                                        | Dodijeljena licenca za proizvod        |        |
| Prilagodba navigacije   |   | Zasionski naziv                                                    | Konsnicko ime                                                         | Office 365 A1 za nastavničko osoblje   | $\sim$ |
| u Prikaži na            |   | Benjamin Novak                                                     | uporabnik1@sola15.onmicrosoft.com                                     | Odjel                                  |        |
| TTRUE SVC               |   | Črt Horvat                                                         | uporabnik2@sola15.onmicrosoft.com                                     |                                        |        |
|                         |   | Dan Potočnik                                                       | uporabnik6@sola15.onmicrosoft.com                                     | Grad                                   |        |
|                         |   | Daša Kovačič                                                       | uporabnik3@sola15.onmicrosoft.com                                     | Županija                               |        |
|                         |   | Deja Kranjc                                                        | uporabnik4@sola15.onmicrosoft.com                                     | Država ili regija                      |        |
|                         |   | Domen Kovač                                                        | uporabnik7@sola15.onmicrosoft.com                                     |                                        |        |
|                         |   | Dora Zupančič                                                      | uporabnik5@sola15.onmicrosoft.com                                     | Naziv radnog mjesta                    |        |
|                         |   | Ela Mlakar                                                         | uporabnik8@sola15.onmicrosoft.com                                     |                                        |        |
|                         |   | Hana Vidmar                                                        | uporabnik9@sola15.onmicrosoft.com                                     | Drugi uvieti                           |        |
|                         |   | Jaka Golob                                                         | uporabnik11@sola15.onmicrosoft.com                                    |                                        |        |
|                         |   | Jakob Kos                                                          | uporabnik10@sola15.onmicrosoft.com                                    | Dodaj Odustani                         |        |

4. Odaberite zatim »kvačicu« kako je prikazano kako biste označili sve korisnike.

Napomena: filter istovremeno prikazuje 100 korisnika, tako da je u slučaju većeg broja korisnika filter potrebno postaviti više puta.

|    | Microsoft 365 admin c | enter  |                                                       |                                   |                                                    |                                                                       |                                                |       |
|----|-----------------------|--------|-------------------------------------------------------|-----------------------------------|----------------------------------------------------|-----------------------------------------------------------------------|------------------------------------------------|-------|
| ≡  |                       |        | Šola 15                                               |                                   |                                                    | 🖉 Tamni način rada                                                    | Novi centar za administr                       | atore |
| ŵ  | Polazno               |        | Aktivni korisnici                                     |                                   |                                                    |                                                                       |                                                |       |
| 8  | Korisnici             | ^      |                                                       |                                   |                                                    |                                                                       |                                                |       |
|    | Aktivni korisnici     |        | <ul> <li>Uslijed nedavnog povećanja upotre</li> </ul> | ebe aplikacije Teams, kad         | a korisniku dodijelite licencu aplikacije Teams, m | ože proći i 24 sata da bi se u potpunosti uspostavila. Do tada im neo | ćete moći dodijeliti pravilnike za Teams i mo: | žda   |
|    | Kontakti              |        | neće imati pristup nekim značajkan                    | na aplikacije Teams popu          | t pozivanja i audiokonferencija. Provjera statusa  |                                                                       |                                                |       |
|    | Izbrisani korisnici   |        | Predložena radnia (1)                                 |                                   |                                                    |                                                                       |                                                | V     |
| RA | Grupe                 | $\sim$ | Frediozene fadaje (1)                                 |                                   |                                                    |                                                                       |                                                |       |
|    | Naplata               | $\sim$ | 🞗 Dodaj korisnika 💍 Osvježi                           | $\beta_{\rm s}$ Izbriši korisnika | $\mathbb{Q}$ Ponovno postavljanje lozinke $\cdots$ | 26 selected $	imes$ $$ $$ $$ $$ Pretraživanje                         | ▼ A1 djelatnici Uređivanje filtra              | ₽     |
| Ð  | Postavljanje          |        |                                                       |                                   |                                                    |                                                                       |                                                |       |
| 0  | Prilagodba navigacije |        |                                                       |                                   | Korisničko ime                                     | Licence                                                               | Codaberite stupce                              |       |
|    | Prikaži sve           |        | Jernej Pangersic                                      | S :                               | jernej.pangersic@sola15.onmicrosoft.com            | Office 365 A1 za nastavničko osoblje                                  |                                                |       |
|    |                       |        | Profesor Deset                                        | ٩ :                               | profesor10@sola15.onmicrosoft.com                  | Office 365 A1 za nastavničko osoblje                                  |                                                |       |
|    |                       |        | Profesor Devet                                        | ۹ :                               | profesor9@sola15.onmicrosoft.com                   | Office 365 A1 za nastavničko osoblje                                  |                                                |       |
|    |                       |        | <ul> <li>Profesor Devetnajst</li> </ul>               | ۹ :                               | profesor19@sola15.onmicrosoft.com                  | Office 365 A1 za nastavničko osoblje                                  |                                                |       |
|    |                       |        | Profesor Dva                                          | ۹ :                               | profesor2@sola15.onmicrosoft.com                   | Office 365 A1 za nastavničko osoblje                                  |                                                |       |
|    |                       |        | Profesor Dvaindvajset                                 | ۹ :                               | profesar22@sola15.onmicrosoft.com                  | Office 365 A1 za nastavničko osoblje                                  |                                                |       |
|    |                       |        | <ul> <li>Profesor Dvajset</li> </ul>                  | ٩ :                               | profesor20@sola15.onmicrosoft.com                  | Office 365 A1 za nastavničko osoblje                                  |                                                |       |
|    |                       |        | Profesor Dvanajst                                     | ٩ :                               | profesor12@sola15.onmicrosoft.com                  | Office 365 A1 za nastavničko osoblje                                  |                                                |       |
|    |                       |        | Profesor Ena                                          | ٩ :                               | profesor1@sola15.onmicrosoft.com                   | Office 365 A1 za nastavničko osoblje                                  |                                                | 0     |
|    |                       |        | Profesor Ena                                          | ۹ :                               | profesor14@sola15.onmicrosoft.com                  | Office 365 A1 za nastavničko osoblje                                  |                                                | œ     |
|    |                       |        | Profesor Enaindvajset                                 | ۹ :                               | profesor21@sola15.onmicrosoft.com                  | Office 365 A1 za nastavničko osoblje                                  |                                                |       |
|    |                       |        |                                                       |                                   |                                                    |                                                                       |                                                |       |

## 5. Zatim odaberite »Upravljanje licencama proizvoda«.

| III Microsoft 365 admin center |                                                                                                    | ¢ @                                          | ? 🤇    |
|--------------------------------|----------------------------------------------------------------------------------------------------|----------------------------------------------|--------|
| =                              | Sola 15                                                                                                    | Novi centar za administra                    | tore   |
| ŵ Polazno                      | Aktivni korisnici                                                                                                    |                                              |        |
| R Korisnici                    |                                                                                                    |                                              |        |
| Aktivni korisnici              | Uslijed nedavnog povećanja upotrebe aplikacije Teams, kada korisniku dodijelite licencu aplikacije Teams, može proči i 24 sata da bi se u potpunosti uspostavila. Do tada im nečete | e moći dodijeliti pravilnike za Teams i možd | ia     |
| Kontakti<br>Korisnici gosti    | neće imati pristup nekim značajkama aplikacije teams poput pozivanja i audiokonterencija. Provjera statusa                                                                          |                                              |        |
| Izbrisani korisnici            | Predložene radnje (1)                                                                                                    |                                              | $\sim$ |
| R <sup>A</sup> Grupe ∨         |                                                                                                    |                                              |        |
| 🗔 Naplata 🗸 🗸                  | R. Dodaj korisnika 🕐 Osvježi 🖉 Izbriši korisnika 🔍 Ponovno postavljanje lozinke \cdots 26 selected X 🔎 Pretraživanje 🍸                                                              | 🖌 A1 djelatnici Uređivanje filtra 🗄          | -      |
| 🤌 Postavljanje                 | Zaslonski naziv †     Korisničko ime     L teore bojenite                                                                                                    | C Odaberite stupce                           |        |
| 🖉 Prilagodba navigacije        | Evrol Panerarie     O     i iamei annearieffirelat€ omirroref <sup>A</sup> Urzauliate grunama     enikio orobie                                                                     |                                              |        |
| ··· Prikaži sve                | Denfer angersk     O : anter angerske Upravljanje godarina za kontakt     Jereford Denet                                                                                            |                                              |        |
|                                |                                                                                                    |                                              |        |
|                                | Profesor Devet     Set     profesor Vevet     Critice 365 A1 za nastavnicko osobije                                                                                                 |                                              |        |
|                                | Profesor Devetnajst     G : profesor19@sola15.onmicrosoft.com     Office 365 A1 za nastavničko osobije                                                                              |                                              |        |
|                                | ✓ Profesor Dva C <sub>3</sub> : profesor2@sola15.onmicrosoft.com Office 365 A1 za nastavničko osobije                                                                               |                                              |        |
|                                | Profesor Dvaindvajset     Q     i profesor22@sola15.onmicrosoft.com     Office 365 A1 za nastavničko osoblje                                                                        |                                              |        |
|                                | Profesor Dvajset Q : profesor 20@sola 15.onmicrosoft.com Office 365 A1 za nastavničko osoblje                                                                                       |                                              |        |
|                                | 🔮 Profesor Dvanajst 🔍 : profesor 12@sola 15.onmicrosoft.com Office 365 A1 za nastavničko osoblje                                                                                    |                                              |        |
|                                | Profesor Ena Q : profesor1@sola15.onmicrosoft.com Office 365 A1 za nastavničko osobije                                                                                              |                                              | 0      |
|                                | ✓ Profesor Ena Q : profesor 14@sola15.onmicrosoft.com Office 365 A1 za nastavničko osoblje                                                                                          |                                              | Ģ      |
|                                | 🔮 Profesor Enaindvajset 🔍 : profesor21@sola15.onmicrosoft.com Office 365 A1 za nastavničko osoblje                                                                                  |                                              |        |

## 6. Izaberite opciju »Zamijeni postojeće dodjele licence za proizvod« i odaberite "Dalje".

|                | Microsoft 365 admin c                                         | enter |                                                                                                 |                                                                                      |                                                                                                    | 0 @ ? 🚱 |
|----------------|---------------------------------------------------------------|-------|-------------------------------------------------------------------------------------------------|--------------------------------------------------------------------------------------|----------------------------------------------------------------------------------------------------|---------|
|                | Polazno                                                       |       | <sup>Sola 15</sup><br>Aktivni korisnici                                                         |                                                                                      | Upravljanje licencama proizvoda<br>Broj odabranih korisnika: 26                                                      | ×       |
| 8              | Korisnici<br>Aktivni korisnici<br>Kortakti<br>Korisnici gosti |       |                                                                                                 | be aplikacije Tearns, kada korisniku dod<br>a aplikacije Tearns poput pozivanja i au | Odabir mogućnosti<br>Zamijeni postojeće dodjele licence za proizvod<br>Dodaj u postojeće dodjele licenci za proizvod |         |
| r <sup>e</sup> | Izbrisani korisnici<br>Grupe<br>Naplata                       |       | Predložene radnje (1)<br>R <sub>e</sub> Dodaj korisnika 💍 Osvježi                               | R. Izbriši korisnika – 🔍 Ponovno                                                     | Dalje                                                                                                    |         |
| 0              | Postavljanje<br>Prilagodba navigacije                         |       | <ul> <li>Zasłonski naziv †</li> <li>Jernej Pangersic</li> </ul>                                 | Korisnička<br>Q <sub>a</sub> i jemej.pan                                             |                                                                                                    |         |
|                | PTIKAZI SVE                                                   |       | Profesor Deset     Profesor Devet                                                               | 🔍 i profesart<br>🔍 i profesars                                                       |                                                                                                    |         |
|                |                                                               |       | Profesor Devetnajst     Profesor Dva                                                            | Q i profesori<br>Q i profesori                                                       |                                                                                                    |         |
|                |                                                               |       | <ul> <li>Profesor Ovanitavajset</li> <li>Profesor Dvajset</li> <li>Profesor Dvanajst</li> </ul> | C profesor                                                                           |                                                                                                    |         |
|                |                                                               |       | <ul><li>Profesor Ena</li><li>Profesor Ena</li></ul>                                             | Q <sub>6</sub> ( profesor)<br>Q <sub>6</sub> ( profesor)                             |                                                                                                    |         |
|                |                                                               |       | Profesor Enaindvajset     Desferen Enaint                                                       | S profesor2                                                                          |                                                                                                    |         |

7. Potom uključite »Office 365 A3 za nastavničko osoblje«.

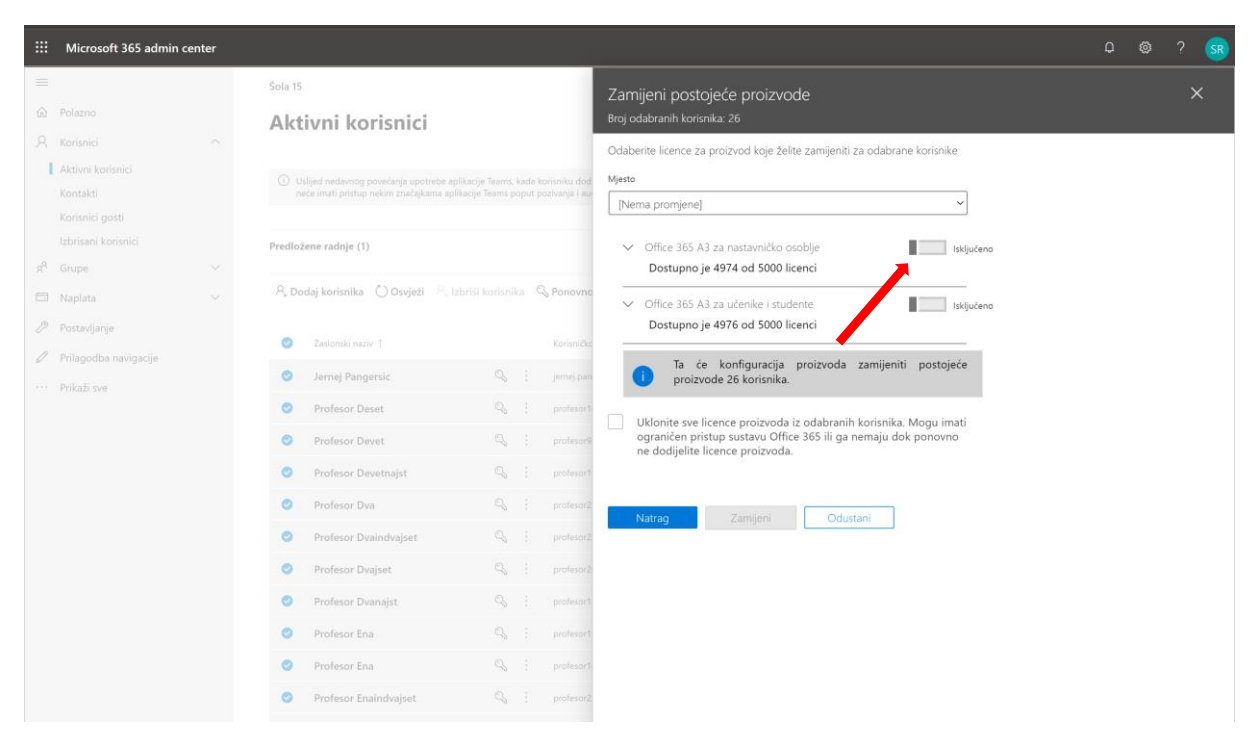

8. Te na dnu stranice odaberite »Zamijeni«.

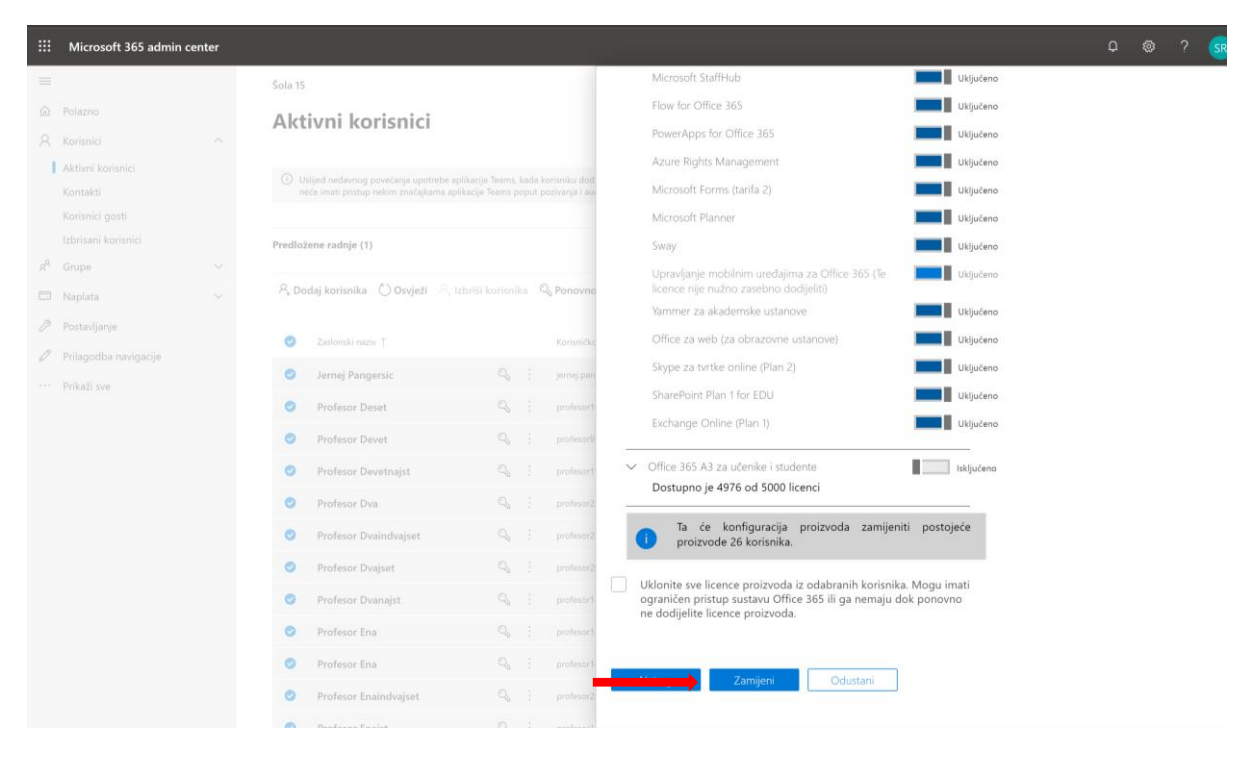

Kako biste zamijenili licence za studente, ponovite postupak počevši od koraka 3. ovih uputa.